## Vejledning vedr. ansøgning om kursusrefusion

(vil løbende blive opdateret)

Når du har logget ind på hhtps://minside.laeger.dk ser billedet sådan ud

| Min s                                   | ide 🧒                     |                         |              | Q<br>Forside Log ud | Pia Wissing | Søg |
|-----------------------------------------|---------------------------|-------------------------|--------------|---------------------|-------------|-----|
| Dit medlemskab                          | Personlige oplysninger    | Kurser og arrangementer | Lægedebatten |                     |             |     |
| ,,,,,,,,,,,,,,,,,,,,,,,,,,,,,,,,,,,,,,, | Refusion for sygdom/orlov | Refusion for efterudda  | nnelse       |                     |             |     |
|                                         |                           |                         |              |                     |             |     |

Klik nu på "Refusion for efteruddannelse"

#### Tjek CVR-nr.

Er dit CVR-nr. korrekt? Alle udbetalinger sker til NEM-konto via det CVR-nr., som praksis er registreret med.

Er nummeret ikke korrekt, så send en mail til: <u>pw.fas@dadl.dk</u> eller <u>amd.fas@dadl.dk</u> med oplysning om det korrekte CVR-nr.

# Efteruddannelsesfonden

Vejledning til Her kan du ansøge om refusion for kursusaktivitet. Du skal først registrere din honoraropgørelse refusion fra og derefter anmode om refusion. Efteruddannelses-Udbetalinger foretages til CVR: \* 🚹 fonden Se vejledning her Regnskabsår Indberettet Ydernummer Bruttoudbetaling den Pia Wissing **Registrering** af Kontorfuldmægtig udbetalinger fra regionen Telefon: +45 35 44 84 22 E-mail: pw.fas@dadl.dk Mie Dam Kontorfuldmægtig Oprettet Туре Sag Status Telefon: +45 35 44 84 13 E-mail: amd.fas@dadl.dk

#### Honoraropgørelse

Klik på den blå boks "Registrering af udbetalinger fra regionen". Start med at registrere det skattepligtige beløb fra din honoraropgørelse. Dette skal du kun gøre én gang årligt, med mindre der er sket ændringer (f.eks. indgåelse af kompagniskab). Registreringen slår også igennem på Sygefondens side.

Regnskabsår (altid forudgående kalenderår – dvs. for kurser afholdt i 2017 anvendes regnskabsår 2016). Antal læger der skal deles med (1 ejer = deles med 1)

| Angiv dit ydernummer<br>Birte Hansen - 242526                                     | ×                                                             | Indtas                                                                                                    | st beløbet                                                                                                    |                                                                            |
|-----------------------------------------------------------------------------------|---------------------------------------------------------------|----------------------------------------------------------------------------------------------------|----------------------------------------------------------------------------------------------------|----------------------------------------------------------------------------|
| Angiv regnskabsår * Note                                                          | Antal læger der skal deles med                                | Skattepligtig honora<br>kr                                                                                                    | arspecifikation fra regionen                                                                                       | Refusion fra sygefond                                                      |
| Vælg bilag til upload her:<br>Vælg fil<br>Max filstørrels, 48 MB<br>Opret Fortryd | nogen fil                                                     |                                                                                                    | Indtast refusionsb<br>har modtaget syge<br>tidligere (samme p<br>regnskabsår). Hvis<br>huske det, så angi<br>note. | eløb, hvis du<br>ehjælp<br>periode som<br>a du ikke kan<br>v 0 og skriv en |
| Ydernr. År Honorar                                                                | Refusion Indberettet den<br>Som dokumentation sk<br>regionen. | indberettet af<br><al du="" td="" vedhæfte<=""><td>Gennemsnitligt antal læger<br/>e honoraropgørelse</td><td>Note Bilag<br/>n fra</td></al> | Gennemsnitligt antal læger<br>e honoraropgørelse                                                                   | Note Bilag<br>n fra                                                        |

Klik på "Opret" og herefter på "Luk".

Klik på "Anmodning om refusion" for at åbne ansøgningsskemaet

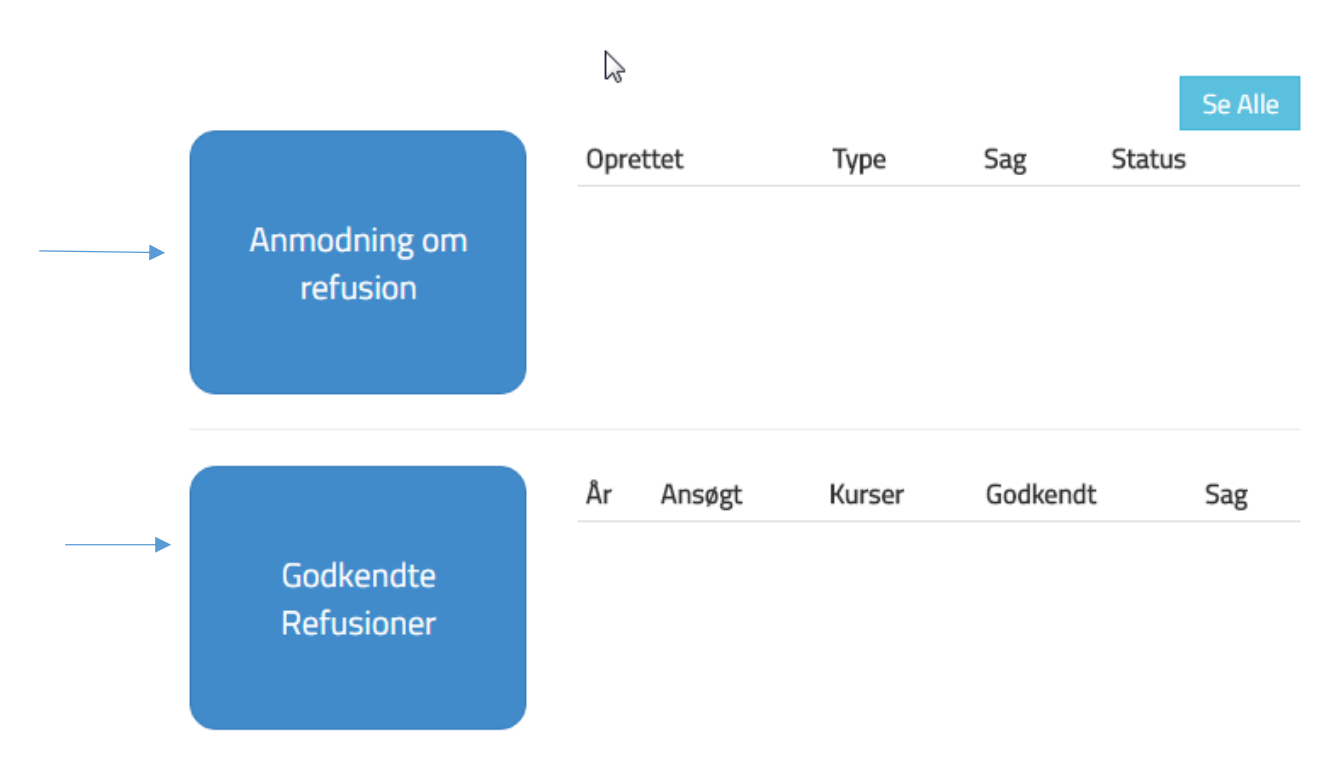

I boksen "Godkendte refusioner" vil du kunne se hvilke kurser du har ansøgt om refusion for.

**Kontooversigten** skal læses bagfra - forstået sådan, at du bruger evt. ubrugte dage fra forgangne år før de nye, tildelte i indeværende år.

Der tildeles 8 almindelige kursusdage om året, og de har en gyldighed på to år.

# Ansøg om refusion fra FAPS (1/1)

# Indtast oplysninger

| er           |                                         |                                                                   |                                                                                                    |
|--------------|-----------------------------------------|-------------------------------------------------------------------|----------------------------------------------------------------------------------------------------|
| Birte Hansen | Email                                   | 257540@nope.nope                                                  |                                                                                                    |
| 2805590204   | Adresse                                 | Jagtvej 12                                                        |                                                                                                    |
|              |                                         | DK-4000 Roskilde                                                  |                                                                                                    |
| Psykiatri    |                                         | Danmark                                                           |                                                                                                    |
|              | Birte Hansen<br>2805590204<br>Psykiatri | Pr Email<br>Birte Hansen Email<br>2805590204 Adresse<br>Psykiatri | Prive Hansen Email 257540@nope.nope<br>2805590204 Adresse Jagtvej 12<br>DK-4000 Roskilde<br>Danmark<br>Psykiatri |

|   | Drakeic |                       |                   |              |
|---|---------|-----------------------|-------------------|--------------|
|   | PLAKSIS |                       |                   |              |
|   | Navn    | Birte Hansen          | Praksisform       | Solopraksis  |
|   | CVR     | 11589391              | Praksisstart      | 01-01-2005   |
|   | Adresse | Fredrik Bajers Vej 5  | Praksis specialer | Psykiatri    |
|   |         | DK-2000 Frederiksberg | Ydernumre         | 242526       |
|   | Telefon | Dannark               | Ejere             | Birte Hansen |
|   | Email   | ORG+6514@nope.nope    | Ansatte           | Ingen fundet |
| 1 |         |                       |                   |              |

### Udfyld ansøgningsskema og klik derefter på "Tilføj kursus"

| Linite                        | 2            | AK-kursus        |            |                |                    |                   |                |               |                        |         |     |
|-------------------------------|--------------|------------------|------------|----------------|--------------------|-------------------|----------------|---------------|------------------------|---------|-----|
| Kursusa                       | rrangør F    | APS              |            |                |                    |                   |                |               |                        |         |     |
| Sted                          | H            | lindsgavl        |            |                |                    |                   |                |               |                        |         |     |
| Kategori                      | i I          | Læge og Lede     | r og SAK-k | urser          |                    |                   |                |               |                        |         |     |
| Kursusp                       | eriode C     | 1-03-2017        | đ          | 01-03-201      | 7 🛱                |                   |                |               |                        |         |     |
| Antal hv                      | verdage      | 1                |            |                |                    |                   |                |               |                        |         |     |
| Transpo                       | rtdatoer F   | Rejse til kursus | Ö          | Rejse fra ku   | irsus 🛱            |                   |                |               |                        |         |     |
| Antal<br>transpor<br>Tilføi k | rtdage       |                  | Rejsedok   | . påkrævet i f | orbindelse med rej | ser udenfo        | r Skandinavier |               |                        |         |     |
|                               | Kursusarrang | gør Sted         | Kategori   | Kursusstart    | Kursusafslutning   | Antal<br>hverdage | Udrejsedato    | Hjemrejsedato | Antal<br>transportdage | Redigér | Sle |
| Emne                          |              |                  |            |                |                    | 0                 |                |               | -                      |         |     |

Vedhæft program og evt. rejsedokumentation (kun ifm. kurser udenfor Skandinavien) – ved at klikke på "Vælg filer" og derefter på "Indsend"

| Program og<br>reisedokumentation | Vælg filer                                                                                                    |
|----------------------------------|----------------------------------------------------------------------------------------------------|
| (påkrævet)                       |                                                                                                    |
| Bemærkninger                     |                                                                                                    |
| Samtykke                         | Jeg erklærer at ovennævnte oplysninger er korrekte og jeg accepterer betingelser vedrørende indhentning af<br>afregningsoplysninger. Ansøgningen skal indsendes inden 6 måneder efter at kurset er afholdt |
|                                  | Samtykke                                                                                                    |